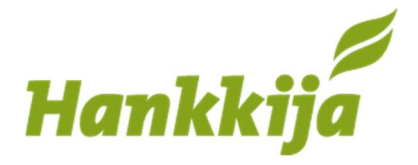

Sivu **1 / 4** 

Digitaalinen viljapassi

## Viljelijän ohje

rekisteriselosteen mukaisesti.

## Viljan toimitus Hankkijalle Suomen Viljavan vastaanottopisteisiin

| 09.12. klo<br>Asiakas O                                                                                   | 07:00 KOE                                                                                                    | Saat viljan vastaanotolle varattua aikaa edeltävänä päivänä<br>älypuhelimeesi Suomen Viljavalta tekstiviestin.            |  |  |  |
|----------------------------------------------------------------------------------------------------|----------------------------------------------------------------------------------------------------|----------------------------------------------------------------------------------------------------|--|--|--|
| varaustst.<br>7555/vl?                                                                                    | suomenviljava.fi:1                                                                                                    | Klikkaa saamasi linkkiä, jolloin puhelimeesi avautuu Viljavan<br>palvelu.                                                 |  |  |  |
| ID=30186<br>JB7I9CN8<br>QQC1HS0                                                                           | 61&KEY=URQO2<br>3S13B1UEYXV3U<br>C2SSKCGFA                                                                                       | Palvelussa on aikakatkaisu, jos et käytä palvelua 10 minuuttiin.<br>Pääset palveluun / aikaan uudelleen samalla linkillä. |  |  |  |
| Aika<br>Asiakas<br>Viljelijä<br>Laji<br>Puhelin<br>Y-tunnus                                               | رمین<br>Loimaa<br>08.11. klo 07:30<br>HJA / HJA<br>Ville Viljelijä<br>Vehnä 40 tn<br>0503884829                                  | Nämä tiedot ovat sähköisellä valmiina                                                                                     |  |  |  |
| Postinumero<br>Sopimus                                                                                    |                                                                                                    | Postinumero tulee täyttää                                                                                                 |  |  |  |
| Erän lisätiedot:<br>Kasvusto on käsitelty ennen sadonkorjuuta<br>glyfosaatilla<br>○ Kyllä ® Ei Päivämäärä |                                                                                                    | Kasvustoa koskevat tiedot täytetään ensin<br>Glyfosaatilla käsiteltyä viljaa Hankkija ei osta                             |  |  |  |
| Valmiste                                                                                                  |                                                                                                    |                                                                                                    |  |  |  |
| Kasvusto on kä                                                                                            | isitelty korrensääteellä                                                                                                    |                                                                                                    |  |  |  |
| ○ Kyllä                                                                                                   |                                                                                                    |                                                                                                    |  |  |  |
| Valmiste                                                                                                  |                                                                                                    |                                                                                                    |  |  |  |
| Viljely on tapahtunut<br>ympäristötukijärjestelmän piirissä<br>◎ Kyllä ○ Ei                               |                                                                                                    |                                                                                                    |  |  |  |
| Muut erään liitty                                                                                         | yvät lisätiedot                                                                                                    |                                                                                                    |  |  |  |
| Kuljetus:<br>Kuljettajan puhelinnumero                                                                    |                                                                                                    |                                                                                                    |  |  |  |
|                                                                                                    | Vahvista                                                                                                    | Lopuksi vahvista tiedot<br>Allekirjoitus: digitaalinen allekirjoitus = lokitietoon kirjautuu                              |  |  |  |
| Tarkista tiedo                                                                                            | ot ja vahvista ne                                                                                                    | puhelinnumero, josta yhteys Viljavan palveluun on otettu ja<br>tiedot syötetty ja vahvistettu                             |  |  |  |
| Tallennamme palvelun<br>Sovellamme henkilötie<br>Jatkamalla palvelun kä                                   | käytön yhteydessä yhteystietosi.<br>tojen käsittelyssä EU:n tietosuoja-asetusta.<br>lyttöä, hyväksyt tietojesi käytön<br>päsesti |                                                                                                    |  |  |  |

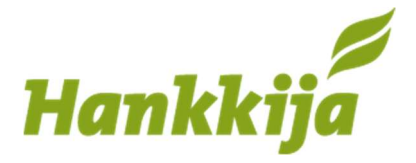

Täytä kuljetusyrityksen numero, että sähköinen viljapassi siirtyy kuljettajalle täytettäväksi

Kuljetus: Kuljettajan puhelinnumero

Mikäli käytät autoilijaa:

Täytä kuljettajan puhelinnumero ja lähetä kuljettajalle linkki Kuljettajan viljapalveluun, jossa Kuljettaja täyttää oman osuutensa digitaalisesta viljapassista.

Sivu 2 / 4

Mikäli kuljetat viljan itse:

Syötä kuljettajan puhelinnumeroksi oma puhelinnumerosi ja pystyt täyttämään tarvittavat kuljetukseen liittyvät tiedot, kuten rekisterinumero, kolme viimeisintä kuormaa, sekä kuormatilan puhdistusmenetelmän.

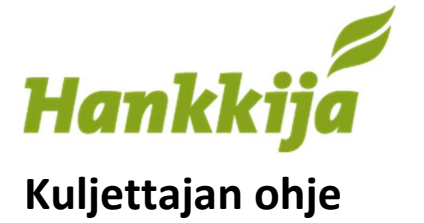

Sivu **3 / 4** 

## Digitaalinen viljapassi

| و<br>Koev<br>Aika<br>Asiakas<br>Viljelijä<br>Tuote | <mark>iljava</mark><br>varasto<br>21.04. klo 08:00<br>Asiakas Oy<br>Vieno Viljelijä<br>Ruis | Kun viljelijä on täyttänyt omat tietonsa, saat puhelimeesi<br>linkin, josta pääset täyttämään kuljettajan tiedot |  |  |
|----------------------------------------------------|---------------------------------------------------------------------------------------------|----------------------------------------------------------------------------------------------------|--|--|
| Rekisterinumero                                    |                                                                                             | Nämä tiedot tulevat automaattisesti                                                                              |  |  |
| ITS-999                                            |                                                                                             |                                                                                                    |  |  |
| Kuljetusyritys                                     |                                                                                             |                                                                                                    |  |  |
| Kuljetus Kiitäjä OY                                |                                                                                             |                                                                                                    |  |  |
| Kuljettaja                                         |                                                                                             | Täytät tiedot ja tallenna                                                                                        |  |  |
| Kake Kiitäjä                                       |                                                                                             |                                                                                                    |  |  |
| Kuljettajan puhelinnu                              | mero                                                                                        |                                                                                                    |  |  |
| 0405859791                                         |                                                                                             |                                                                                                    |  |  |
| Tal                                                | lenna                                                                                       |                                                                                                    |  |  |

| Tallenna                   |   |
|----------------------------|---|
| Erät                       |   |
|                            |   |
| Viljelijä: Vieno Viljelijä |   |
| Koko rekka                 | J |
|                            |   |
| O Valitse erä              |   |
|                            |   |
|                            |   |

Seuraavaksi valitset kuormatilan ja tallennat tilassa kuljetetut edelliset kuormat päivämäärineen sekä kuormatilojen puhtauteen liittyvät tiedot

Tiedot annetaan jokaisen kuljetettavan viljaerän osalta erikseen.

| Painamalla pääset valitsemaan k | uormatilan |
|---------------------------------|------------|
|---------------------------------|------------|

| Edelliset kuormat                  |         |  |  |  |
|------------------------------------|---------|--|--|--|
| Pikavalinnat 🗸                     | Syötä 🔿 |  |  |  |
| Pikavalinnat 🗸                     | Syötä 🗘 |  |  |  |
| Pikavalinnat 🗸                     | Syötä 🗘 |  |  |  |
| O Syötä kolme edellistä<br>kuormaa |         |  |  |  |

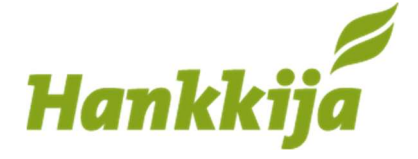

| < Erä                                                     |  |  |  |  |
|-----------------------------------------------------------|--|--|--|--|
| Kuormatila * El valittu V                                 |  |  |  |  |
| O Valitse kt                                              |  |  |  |  |
| Edelliset ku                                              |  |  |  |  |
| 19.04.2021 Perävaunu 2<br>Kuormatila pungas               |  |  |  |  |
| Kuorma 08.12.2020                                         |  |  |  |  |
| Päivämäärä                                                |  |  |  |  |
| 19.4.2021                                                 |  |  |  |  |
| Tuote                                                     |  |  |  |  |
| ruis                                                      |  |  |  |  |
| Puhdistus                                                 |  |  |  |  |
| ✓ Kuormatila puhdas                                       |  |  |  |  |
| <ul> <li>Kuivapuhdistus</li> </ul>                        |  |  |  |  |
| Puhdistus vedellä tai höyryllä                            |  |  |  |  |
| <ul> <li>Puhdistus vedellä ja<br/>pesuaineella</li> </ul> |  |  |  |  |
| Puhdistus ja desinfiointi                                 |  |  |  |  |
| Peruuta Tallenna                                          |  |  |  |  |

| <b>(</b> Ui | usi | kud  | orm | anya | wa |    |       |
|-------------|-----|------|-----|------|----|----|-------|
| Päivi       | ämä | iärä |     |      |    |    |       |
| <           | je  | oulu | kuu | 202  | 0  |    |       |
| ma          | ti  | ke   | to  | ре   | la | su |       |
| 30          | 1   | 2    | 3   | 4    | 5  | 6  |       |
| 7           | 8   | 9    | 10  | 11   | 12 | 13 |       |
| 14          | 15  | 16   | 17  | 18   | 19 | 20 |       |
| 21          | 22  | 23   | 24  | 25   | 26 | 27 |       |
| 28          | 29  | 30   | 31  | 1    | 2  | 3  |       |
| 20          |     |      |     |      |    |    | wnula |

Päivämäärä – ruudusta aukeaa kalenteri josta voit valita päivämäärän

Tuotteeseen kirjataan mitä on kuljetettu edellisinä kuormina

Puhdistuksesta valitaan rastittamalla

Lopuksi tallenna

Sivu **4 / 4** 

| Viljava                         |            |
|---------------------------------|------------|
| <b>&lt;</b> Erä 12334           |            |
| Kuormatila 🚛 Koko rekka 🗸       |            |
| Edelliset kuormat               |            |
| 07.06.2021 Kaura                |            |
| <b>O</b> Puhdistus: Ei valintaa | 🌞 Puhdas 🗸 |
| 20.11.2020 Tuote 3              |            |
| <b>O</b> Puhdistus: Ei valintaa | 🌞 Puhdas 🗸 |
| 19.11.2020 Tuote 2              |            |
| <b>&amp;</b> Kuivapuhdistus     | 🌞 Puhdas 🗸 |
| Vahvista                        |            |
|                                 |            |

Tallennamme palvelun käytön yhteydessä yhteystietosi. Sovellamme henkilötietojen käsittelyssä EU:n tietosuoja-asetusta. Jatkamalla palvelun käyttöä, hyväksyt tietojesi käytön rekisteriselosteen mukaisesti. Lopuksi vahvista tiedot

Allekirjoitus: digitaalinen allekirjoitus = lokitietoon kirjautuu puhelinnumero, josta yhteys Viljavan palveluun on otettu ja tiedot syötetty ja vahvistettu.